## 115V AC/DC Input Module

M/N 61C501

Instruction Manual J2-3097

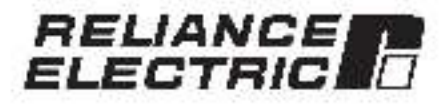

The information in this instruction manual is subject to change without notice.

#### WARNING

THIS UNIT AND ITS ASSOCIATED EQUIPMENT MUST BE INSTALLED, ADJUSTED AND MAINTAINED BY GUALIFIED PERSONNEL WHO ARE FAMILIAR WITH THE CONSTRUCTION AND OPERATION OF ALL EQUIPMENT IN THE SYSTEM AND THE POTENTIAL HAZARDS INVOLVED. READ AND UNDERSTAND THIS MANUAL AND OTHER MANUALS APPLICABLE TO THE EQUIPMENT IN YOUR INSTALLATION. FAILURE TO OBSERVE THESE PRECAUTIONS COULD RESULT IN BODILY INJURY.

#### WARNING

INSERTING OR REMOVING THIS MODULE OR ITS CONNECTING CABLES MAY RESULT IN UNEXPECTED MACHINE MOTION. POWER TO THE MACHINE SHOULD BE TURNED OFF BEFORE INSERTING OR REMOVING THE MODULE OR ITS CONNECTING CABLES. FAILURE TO OBSERVE THESE PRECAUTIONS COULD RESULT IN BODILY INJURY.

CAUTION: This module contains static-sensitive components. Osneless handling can cause severe camage.

Do not fouch the connectors on the back of the module. When not in use, the module should be stored in an anti-static bag. The classic power should not be removed. Failure to occerve this precaution ocub result in carrage to or destruction of the equipment.

Beliance\*, AutoMax\*, and AutoMate\* are registered trademarks of Beliance Electric Company or its subsidiaries.

## **Table of Contents**

| 1.0    | Introduction                                          | 1-1 |  |  |  |  |  |  |  |
|--------|-------------------------------------------------------|-----|--|--|--|--|--|--|--|
| 2.0    | Mechanical/Electrical Description                     | 2-1 |  |  |  |  |  |  |  |
|        | 2.1 Mechanical Description                            | 2-1 |  |  |  |  |  |  |  |
|        | 2.2 Electrical Description                            | 2-1 |  |  |  |  |  |  |  |
| 3.0    | Installation                                          | 3-1 |  |  |  |  |  |  |  |
|        | 0.1 Wring                                             | 3-1 |  |  |  |  |  |  |  |
|        | 3.2 Initial Installation                              | 3-1 |  |  |  |  |  |  |  |
|        | 0.3 Mocule Replacement                                | 3-3 |  |  |  |  |  |  |  |
| 4.0    | Programming                                           |     |  |  |  |  |  |  |  |
| 22,200 | 4.1 Register Organization                             | 7-1 |  |  |  |  |  |  |  |
|        | 4.2 Use in DCS 5000/AutoMax Systems                   | 2-1 |  |  |  |  |  |  |  |
|        | 4.2.* Configuration                                   | 2-1 |  |  |  |  |  |  |  |
|        | 4.2.2 Reading Data in Application Tasks               | 42  |  |  |  |  |  |  |  |
|        | 4.2.2.1 Jeccor Logic Task Example                     | 4.2 |  |  |  |  |  |  |  |
|        | 4.2.2.2 BASIC Task Example                            | 1.2 |  |  |  |  |  |  |  |
|        | 4.8.2.3 Control Block Task Evample                    | 4.2 |  |  |  |  |  |  |  |
|        | 4.2.3 Restrictions on Use in DCS 5000/AutoMax Systems | 1.3 |  |  |  |  |  |  |  |
|        | 4.3 Use In AutoMate Systems                           | 4.3 |  |  |  |  |  |  |  |
|        | 1.3.1 Ladder Diagram Example                          | 1.3 |  |  |  |  |  |  |  |
|        | 4.3.2 Restrictions on Lise in AutoMate Systems        | 4.4 |  |  |  |  |  |  |  |
| 5.0    | Diagnostics And Troubleshooting                       | 5-1 |  |  |  |  |  |  |  |
|        | 5.1 Incomxt Data                                      | a 1 |  |  |  |  |  |  |  |
|        | 5.2 Bus Error                                         | 5-3 |  |  |  |  |  |  |  |
|        |                                                       |     |  |  |  |  |  |  |  |

# Appendices

| Appendix A<br>Technical Specificstona .                    |       | .A-1 |
|------------------------------------------------------------|-------|------|
| Appendix B<br>Module Block Disgram                         |       | 8-1  |
| Appendix C<br>Held Connections                             |       | C-1  |
| Appendix D<br>Relates Components                           | 8 - C | D-1  |
| Appendix E<br>Defining Variables in the Configuration Task |       | E-1  |

# List of Figures

| Figure 2.1<br>Figure 2.2 | - Typical hput Crouit                               |
|--------------------------|-----------------------------------------------------|
| Figure 3.1               | Typical Field Signal Connections for 115 VAC Inputs |
| Figure 4.1               | Organization of Register 5 ts                       |

# 1.0 INTRODUCTION

The products described in this instruction manual are manufactured or distributed by Reliance Floctric Company or its subsidiaries.

The 115V AC/DC Input module accests up to a maximum of eixteen 115 volt control eignals as inclute to DCS 5000, AutoMax, and AutoMale systems. The input eignals may be 50 or 50 hertz AC or DC. Inputs have 2500 volt isolation to logic common. The module contains four isolated commons, each having four inputs.

Typically, this module is used to input prvoti signals from devices such as relay contacts, limit switches, push-buttons, and selector switches.

This manual describes the functions and specifications of the module. It also includes a detailed overview of installation and servicing procedures, as well as examples of ping a timing methods.

Fielaled publications that may be of interest.

- J-0001 AutoMate 30 Hardware Instruction Manual
- J-3363 AutoMate Programming Executive Instruction Manual.
- J-3141 AutoMate 40 Hardware Instruction Manual
- J 3160 AutoMate 30/40 Software Reference
- J-3600 AutoMax Processor Medule Instruction Manual.
- Jk3675 AutoMax Enhanced BASIC Language Instruction Manual
- J-3676 AutoMax Control Block Language Instruction Manual.
- J2-3094 AutoMax Enhanced Leoder Language Instruction Manual
- J2-3102 AutoMax Programming Executive Instruction Manual, Version 4.1
- IEEE 518 Guide for the Instal alion of Electrical Equipment To Minimize Electrical Noise Insula to Controllera from External Sources

# 2.0 MECHANICAL/ELECTRICAL DESCRIPTION

The following is a description of the taceptate LEDs field termination connectors, and electrical characteristics of the tield connections.

### 2.1 Mechanical Description

The input module is a printed circuit coard essembly that plugs into the backplane of the DCS 5000/AutoMax or AutoMate rack. I consists of a printed circuit board is 'aceptate, and a protective enclosure. The laceptate contains tabs at the top and boltom to simplify removing the module from the rack. Module dimensions are listed in Appendix A.

The taceplate of the module contains a temale connector eccket and sixteen LED indicators that show the status of the inputs, input signals are brought into the module vie a ntu ti-concustor cable assembly (M/N 57C370 or M/N 45C176); see Append x D). One end of this cable attaches to the taceplate connector, while the other end of the cable has stake on connectors that attach to a terminal strip for easy field widing. The taceplate connector socket and cable plug are keyed to prevent the cable from being plugged into the wrong module.

On the back of the module are two edge connectors that attach to the system backplane.

### 2.2 Electrical Description

The Input module contains 16 input circuits for 115 vol AC/DC logic signals. Each group of four circuits shares a single isolated common. Each input circuit has 2500 volt lacistion to logic common. Befer to the block diagram in Appendix B.

Each input circuit consists of an optical isolator and RC filters to eliminate spurious signals. A circuit diagram is shown in figure 2.1.

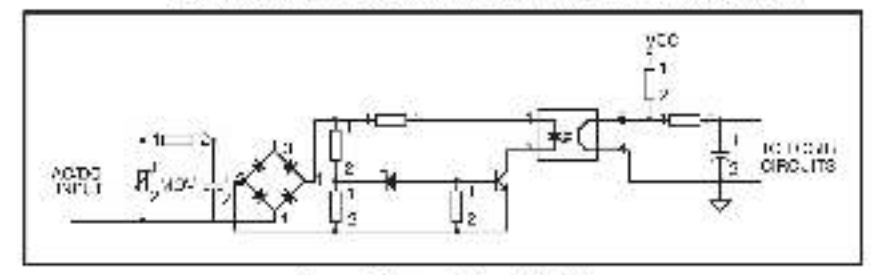

Figure 2.1 - Typical Input Circuit

I here are 161 - 3 inclusion on the taceptate of the module. They are numbered sequentially from zero through 15, corresponding to the bits in the register. See figure 2.2.

The LED indicators display the status of the logic level circuitry. A lit LED indicates that both the input circuit and the logic level circuitry are operating correctly.

| 22                 |
|--------------------|
| are 22 Meeule Caoe |
| Ĕ                  |

I

# 3.0 INSTALLATION

This section describes how to install and remove the module and its cable assembly.

### 3.1 Wiring

The Installation of wiring anould conform to all applicable codes

To reduce the possibility of electrical noise interfering with the proper operation of the control system, exercise care when installing the wining from the system to the external devices. For detailed recommendations refer to IEEE 518.

### 3.2 Initial Installation

Use the following procedure to install the module:

- Step 1. Turn off power to the system. All power to the rack as well as all power to the wring leading to the module about be off.
- Step P. Mount the terminal ship (M/N 570370, 610505, or 610506) on a panel. The terminal ship anould be mounted to permit easy access to the acrew terminals. Make certain that the terminal ship to close enough to the rack ac that the osble reaches between the terminal ship and the module.
- Step 3 Faster field wirds to the terminal strip. Typical field connections for 115 V AC incuts are shown in figure 3.1

Refer to Appendix C for the arrangement of terminal board connections. Mske certain that all field wires are securely fastened.

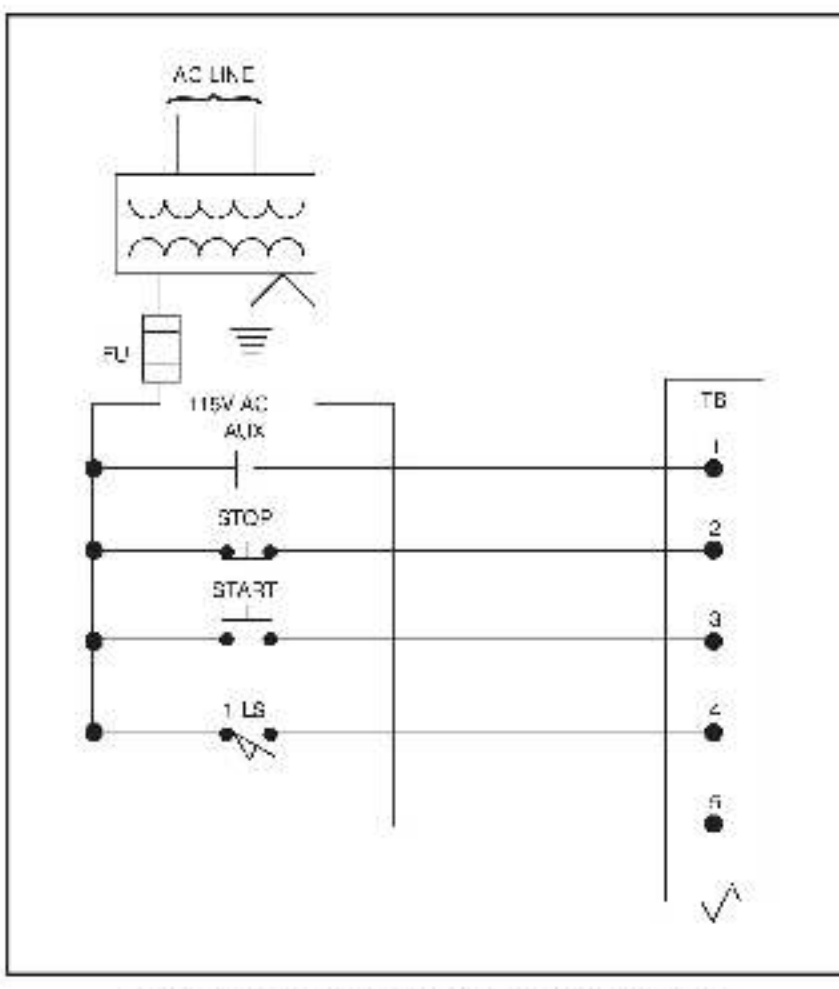

Figure 3.1 - Typical Field Signal Connections for HIGV AC Inputs

- Step 4. Take the module out of its shipping container. Take it out of the anti-static bag, being careful not to touch the connectors on the back of the module.
- Step 5. Insert the module into the cesired slot in the rack. Use a screwdriver to secure the module into the slot.
- Step 8. Attach the field terminal connector (M/N 570370, 610505, or 610506) to the mating net on the module. Make defain that the connector keys are oriented property and that the connector is the proper one for this module. Use a screwdriver to secure the connector to the module.

Note that both the module and the terminal strip connector are equipped with "keys." These keys should be used to prevent the wrong cable from being connected in a module in the event that the connector neces to be removed for any reason and their re-strached later. At the time of installation, rolate the keys on the module and the connector so that they can be connected together securely. It is recommended that, for modules so ecuipted, the keys on each successive module in the rack be rotated one position to the right of the keys on the preceding module.

If you use this method, the keys on each connector will be positioned in such a way sato thit together only with a specific module, and there will be little chance of the wrong connector being attached to a module.

- Step 7 Turn on power to the system.
- Step 8 Verily the installation by connecting the programming terminal to the system and running the ReSource Software.

Stop all programs that may be running.

Use the MONITOR (A) function in DCS 5000/AutoMas systems or POINT MONITOR function in AutoMate systems.

Toggle each of the input devices connected to the input module one at a time to verify that the installation has been completed correctly.

### 3.3 Module Replacement

Use the following procedure to replace a modulo:

- Step 2 Use a screwdrive too loosen the screws holding the connector to the module. Benove the connector.
- Step 3 Loosen the screws that hold the module in the rack. Remove the module from the stot in the rack.
- Step 4 Place the module in the strik static bag it came in, being careful not to touch the connectors on the back of the module. Place the module in the cardboard shipping container.
- Step 5 Take the new module out of the anti-static bag, being careful not to souch the connectors on the back of the module.
- Step 6 Insert the module into the desired a of in the rack. Use a acrewdriver to secure the module into the slot.
- Step 7 Attach the field terminal connector (MN 57C370, 61C505, or 61 (506) to the mating half on the module. Make certain that the connector keys are bitented correctly and that the connector is the proper one for this module (see step 6 in 3.2, hitis) installation. Use a screwortver to secure the connector to the module.
- Step 8 Turn on power to the rack.

# 4.0 PROGRAMMING

This section describes how data is organized in the module and provides one typics of how the module is accessed by the spip cation software. For more detailed information, refer to the Enhanced BAS G Programming instruction manual (J-3675) for BGS 50007 AutoMax systems or the AutoMate Su(40 Software Beference instruction manual (J-3150) for AutoMate systems.

### 4.1 Register Organization

The data in the module la organized as one 16 bit register. The software allows you to define the module as slangle register (up to 16 bits) by referencing the entire module as a unit, or as up to 16 individual bits by treating each of the bits separately. Refer to 1gure 4.1.

| (decirrel) | 12 | 14 | 13 | 12 | -11 | 10 | 9 | 8  | 7  | 6 | 12 | 4 | 4 | 2 | 1  | <u>c</u> |
|------------|----|----|----|----|-----|----|---|----|----|---|----|---|---|---|----|----------|
| reglater 0 | 1  | 4  | 1  | 1  | н.  | 16 | н | 16 | T. | н | 16 | 1 | 1 | 1 | ı. | 11       |

Figure 4.1 - Organization of Register Bits

### 4.2 Use in DCS 5000/AutoMax Systems

This section describes how to use the module in  $\mathrm{DGS}$  5000/AutoMax Systema.

#### 4.2.1 Configuration

Before any application programs can be written, you must configure, or set, the definitions of system-wide variables, i.e. those that must be globally accessible to all tasks.

For DCS 5000 and AutoMax Version 2.1 and earlier, you define system-wide veriables by writing a Configuration task. For AutoMax version 3.0 and later, you define system-wide variables using the AutoMax Programming Executive. After these variables are defined you can generate the configuration file automatically, which eliminates the redurement to write a configuration task for the radk. If you are using AutoMax Version 2.1 or earlier held to Appendix Eller examples that show how to define variables in the configuration task. If you are using AutoMax Version 3.0 or face, see the AutoMax Programming Execution and allow for eller information task.

#### 4.2.2 Reading Data in Application Tasks

For an input module to be references by application soltware, you must assign symbolic names to the physical bardware.

Each application program that references the sympolic names assigned to the input module in configuration must declare those names COMMON (or global in ladder programs created using Version 1.0 on later and the AutoMax Programming Executive).

The frequency with which tasks read their inputs and write their outputs depends on the language being user. Ledder logic and control block tasks read inputs once at the beginning of each scan and write outputs once at the end of scan. BASIC tasks read an input and write an output for each reference.

#### 4.2.2.1 Ladder Logic Task Example

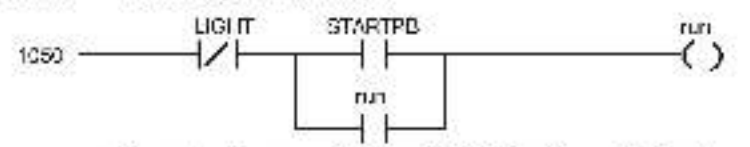

The symbolic names LIGET and STARTPB reference the input modules. The trailing at symbol "@" is not used in ledder logic tasks. The symbolic name "run" is local to the ladder logic task and does not have (O associated with it. Refer to your Ladder Logic instruction menual for more information.

#### 4.2.2.2 BASIC Task Example

| 1000  | COMMON              | GHUG           | (9Fault light        |
|-------|---------------------|----------------|----------------------|
| 1010  | COMMON              | STAH IPE62     | (IStart Push-button) |
| 2000  | OCAL BUINS          | g ulling run   |                      |
| \$000 | 1                   |                |                      |
| 4900  | 3                   |                |                      |
| 5000  | RUN62 – NO<br>RUN60 | LIGH TOP AND ( | STARTP5(2) OH        |
| 5600  | 1.1000              |                |                      |
| 6000  | END                 |                |                      |
|       |                     |                |                      |

The symbolic names LIGET(@ and STARTPD(@) reference the input modules. The symbolic name RUN @ is local to the BASIC task and does not have VO associated with it. Refer to the Enhanced BASIC Language Instruction Manual (J-3675) for more information.

#### 4.2.2.3 Control Block Task Example

| COMMON STARTPS(2)                              | Start push-button                                                                                          |
|------------------------------------------------|----------------------------------------------------------------------------------------------------|
| LOCAL MOMENTARY (2)                            | .!!/omentary output                                                                                        |
| F                                              |                                                                                                    |
| CALL TRANSITION( INPUT-<br>OUTPUT-MOMENTARY Q) | STARTPB@,                                                                                                  |
| A STATE OF A STATE OF A STATE OF A             |                                                                                                    |
| END                                            |                                                                                                    |
|                                                | COMMON STARTPS(2)<br>LOCAL MOMENTARY(2)<br>I<br>CALL TRANSITION (INPUT-<br>OUTPUT-MOMENTARY(2)<br>I<br>END |

The symbolic name STARTPB(& references the input module. The symbolic name MOMENTARY& is local to the control block task and does not have VO associated with it. Refer to the Control Block Language Instruction Manuel (J-3676) for more information.

#### 4.2.3 Restrictions on Use in DCS 5000/AutoMax Systems

This section describes limitations and restrictions on the use of this module in DCS 5000/AutoMsx systema.

The 11GV AC/DC input module is a read only module. Attempts to write to it will cause a bus or or (severe system error). The following are examples from programs that write to the module and should therefore be avoided:

- Beferencing the module from a cell in a ladder logic task.
- Beterenoing the module on the left alon of an equal alon in a LET statement in a control block or BASIC task.
- Reterencing the module as an output in a control block function.

### 4.3 Use In AutoMate Systems

In AutoMate systema, the 115V AC/DC input module is accessed using the MOVM'R instruction block. This block reads the data from the module and blaces it into a destination register, which, depending upon the register chosen ican then be accessed as a register or as a register and as individual bits. Note that the module cannol be used in a remote rack in AutoMate systems.

Register 3765 in an AutoMate 30 Processor and register 17085 in an AutoMate 40 Processor Indicate whether there is a missing or improvery seared meaule in the rack. The slots in the rack correspond to the bits in the ragister, which are set for 1 (on) when a module is missing or assisted improceety. A set bit in either register 3765 or 17665 will not however, affect the execution of the sppl cation crogrem.

#### 4.3.1 Ladder Diagram Example

The following sample MOVMR instruction block is used to access a 116V AC/DC input module incerted in silet 4 of an AutoMate rack that contains an AutoMate 30 Processor. The data from the module will be stored in register 2000.

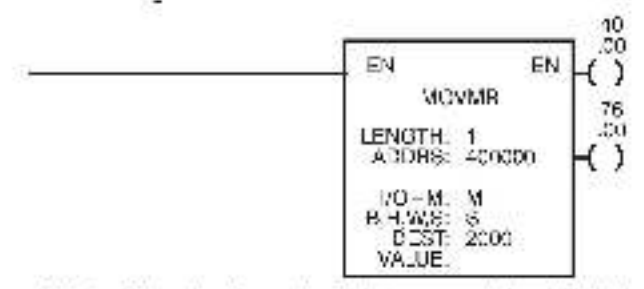

Note that the call address shown in the example is not valid for an AutoMete 40 Processor.

### 4.3.2 Restrictions on Use in AutoMate Systems

The module cannot be used in remote racks within an AutoMate system.

# 5.0 DIAGNOSTICS AND TROUBLESHOOTING

This section explains how to troubleshoot the module and field connections.

### 5.1 Incorrect Data

Problem: The data is either always off, a ways on, or different than expected. The possible causes of this are a module in the wrong clot, a programming error, or a malfunctioning module. It is also possible that the input is either not wired or wired to the wrong device. Use the following procedure to isolate the problem:

Step 1. Vorify that the input module is in the correct slot and, for DCS 5000/AutoMax systems, that the VO definitions are correct.

Varily that the slot number being referenced agrees with the actual slot number of the module. In the DCS 5000//wtoMax systems, this module snegister number is always zero. Verify that the bit number refers to the proper bit. Note that the bit number and the whe number are not the same.

For remote (/O installations, (DCS a000/AutoMax systems only) also verify that the masterialot and remote drop number are defined correctly.

Step 7 Verily that the input is when to the correct device.

Confirm that all connections at the terminal strip are tight. Connect a voltmeter to the proper points on the terminal strip and toggle the device. The voltmeter should alternate between 0 and 115 volts. If this does not tappen, there is a problem with either the external device, the power supply, on the without to the terminal strip.

Check the cable for continuity between the faceptate connector and the terminal strip.

Step 3 Vorily that the module can be accessed.

Connect the programming terminal to the system and run the ReSource Software. Lise the MONITOR 10 function in DCS 5000//uto/Vax systems, or the POINT MONITOR function in AutoMate systems. Toggle the input device to determine whether the bit is changing state.

If the programmer is sble to read the input, the problem is in the application actware (proceed to allep 4). If the programmer cannot read the inputs, the problem is in the hardware (proceed to allep 5).

Step 4. Vority that the user application program is correct.

For DCS 5000/AutoMax systems verify that the application program that references the symbolic names associated with the module has declared those name CCMMON (or global in V4.0 and later ladder tasks) in application tasks. Verily that the symbolic name in question is being referenced in the application program. The can be done incirectly by mon loring the name with the VARIABLE MONITOR function in the Resource Software.

For both DG6 5000/AutoMax systems and AutoMate systema, verify that the program reading the module la executing fast enough to patch all of the input changes.

Step 5. Verify that the hardware is working correctly.

Toggle the input device. Verify that the LED associated with the particular of tis also longling. If it is not, the input direct on the module is malfunctioning.

Verify the hardware functionality by systematically swapping out modules. If the problem is not corrected after each swap replace the original item before swapping out the next tern.

- To test local I/O, first replace the input module. Next, replace the Processor module(s). If the problem cersists, take all of the modules out of the backplane exceptions Processor module and the input module. If the problem is now corrected, one of the other modules in the rack is malfunctioning. Reconnect the other modules one at a time until the problem resposars. If one of these tests reveals the problem, replace the backplane.
- To test remote I/O (DCS 5000/AutoMax systems only), first verify that the remote I/O system is communicating with the drop that contains the input module being tested. Next, determine whether the input module is the only module that is not working. If more than one module is not working correctly, the problem most, ikely test in the remote I/O system.
- To test the remote rack, first replace the input module. Next, replace the slave remote I/O module. If the problem persists take all of the modules out of the remote backplane except the slave remote VO module and the nput module. If the problem is now corrected, one of the other modules in the rack is malfunctioning. Reconnect the other modules one at a time until the problem receptors. If the problem proves to be neither in the remote I/O system nor in the remote tack, try replacing the backplane.

### 5.2 Bus Error

Problem: A "31" or "50" through "53" appears on the Processor mobule's LED in DC6 5000/AutoMax systems. In AutoMate systems, a "1" appears in any oil location it register 5764 of an AutoMate 30 or register 17564 of an Automate 10. This encrimessage incidates that there was a bus error when the system attempted to access the mobule. The possible causes of this error are a missing mobule, a mobule in the wrong slot, on a matfunctioning mobule. It is also possible that the user is attempting to write to registers on the mobule. Refer to the instruction manual for the Processor module in the rack for more information. Use the following procedure to isofale a bus error.

Step 1 Verify that the input module is in the correct stot and, for DCS 5000/AutoMax systems, that the VO definitions are correct.

Verify that the slot number ceing referenced agrees with the actual slot number of the module. In DCS 5000//wtoMax systems, this module is register number is always zero. Verify that the bit number refers to the proper bit. Note that the bit number are wire number are not the same.

For remote I/O installations, (DCS 5000/AutoMax eystems only) also verify that the master also and remote drop number are defined conectly.

Step 2 Verify that the module can be accessed.

Connect the programming terminal to the system and run the ReSource Software. Lise the MONITOR 1/C function to display register 0 in DCS 5000/AutoMax systems. In AutoMate systems, use the POINT MONITOR function to display the point. If the programmer is able to monitor the inputs, the problem lies in the application software (proceed to state 0). If the programmer cannot monitor the inputs, the problem lies in the hardware (proceed to state 1).

Step 3 Verify that the user application program is correct.

This module canont be written to. It a BAS G task causes the ausence the entring will contain the statement number in the task where the error occurred. It a Lacder Logic or Control Block task caused the error you will need to search the task for any instances where you used an input as a lacder logic coll or wrote to it in a control block task.

In AutoMate systems, search the task for any instances where you used an input ss a coil.

Step 4 Verify that the hardware is working correctly

Verify the hardware functionality by systematically swapping out the input module, Processor module(s) and backplane. If the problem is not corrected after soch swap, replace the original item before swapping out the next item.

For remote I/C installations (DCS 5000-AutoMax systems only), systematically swap out the input module, the slave remote module, and the cackplane. After each swap, if the problem is not corrected, replace the original item before swapping out the next tem.

## Appendix A

### **Technical Specifications**

#### **Ambient Conditions**

- Storage temperature: -40°C 85°C
- Operating temperature: 0°C 60°C
- Jumidity: 5 90% non-condensing.

### Maximum Module Power Dissipation

Watts: 10

#### Dimensions

- Height 11.75 inches
- Wieth: 1.25 Inches
- Depth: 7.375 inches.

#### System Power Requirements

+ +b volts: 1A

#### Input Circuit

- Number of inputs, 16
- Medmum operating voltage: 130V AC rma/DC.
- Minimum lumon voltage, 95V AC mra/DC
- Maximum tumoff voltage: 53V AC rms/DC.
- Typical input current.
  11 ntA at 95V & 60 Hz 15 mA at 130V & 60 Hz 1.6 mA at 130V & 60 Hz 1.6 mA at 130V DC 2.3 mA at 130V DC
- Maximum riput delay. 30 miseo al 115V AC 20 miseo al 115V DC
- Four inputs per isolated common
- 2500 volt isolation between togic common and input power.
- Maximum input wire length: 1000 feet.

# Appendix B

### Module Block Diagram

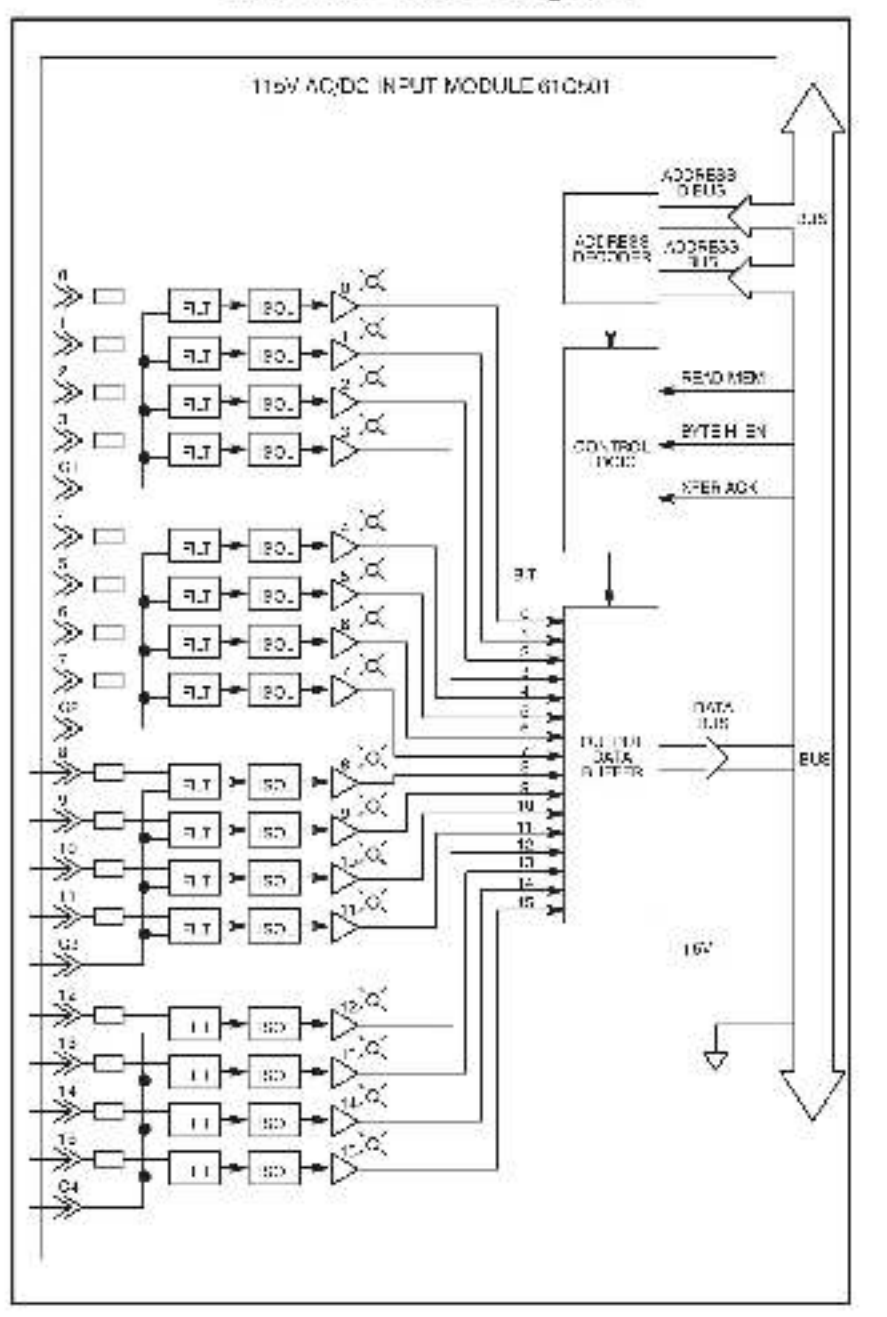

# Appendix C

## **Field Connections**

| Terminal Board<br>Number | Reg. 0<br>Bit |  |  |
|--------------------------|---------------|--|--|
| 1                        | 5             |  |  |
| 2                        | 1             |  |  |
| 3                        | 2             |  |  |
| 1 <sup>2</sup>           | 3             |  |  |
| 5 teeminen)              |               |  |  |
| Б                        | 4             |  |  |
| 7                        | 5             |  |  |
| 9                        | b             |  |  |
| 9                        | 7             |  |  |
| 10 (common)              | 1             |  |  |
| 11                       | B             |  |  |
| 12                       | 3             |  |  |
| 13                       | 10            |  |  |
| 17                       | 17            |  |  |
| 15 (conimor)             |               |  |  |
| 16                       | 12            |  |  |
| 17                       | 13            |  |  |
| 18                       | 14            |  |  |
| 19                       | 15            |  |  |
| 20 (common)              |               |  |  |

# Appendix D

### **Related Components**

57C370 - Terminal Stric/Caple Assembly

This assembly consists of s. NEMA-style terminal strip, cable, and matting connector. It is used to connect field signs is to the taceptate of the input modula.

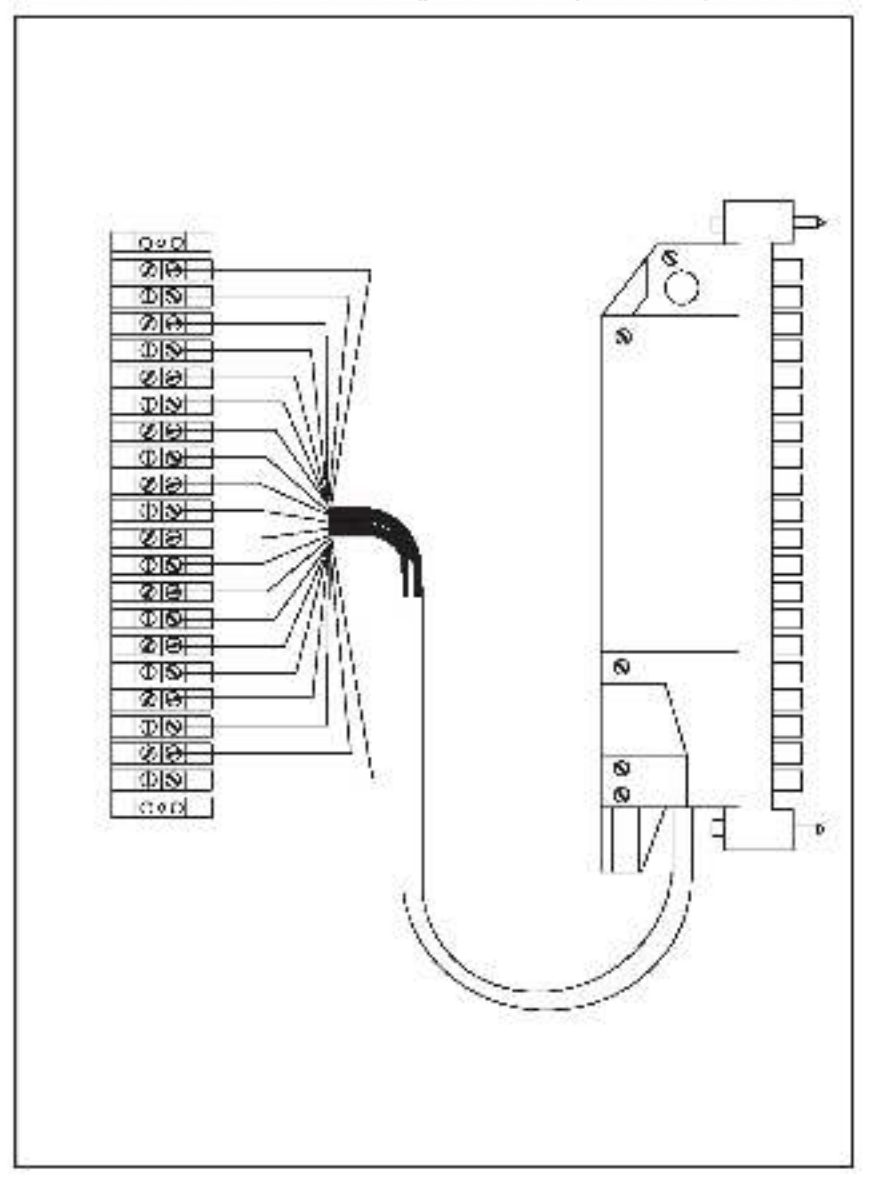

# Appendix D Continued

161 CoCo - DIN say a Terminal Strip/Cable Assembly (Fused)

This sseembly consists of a DIN-style terminal strip with fuses, cable, and mating connector. It is used to connect field signals to the faceptale of the input module.

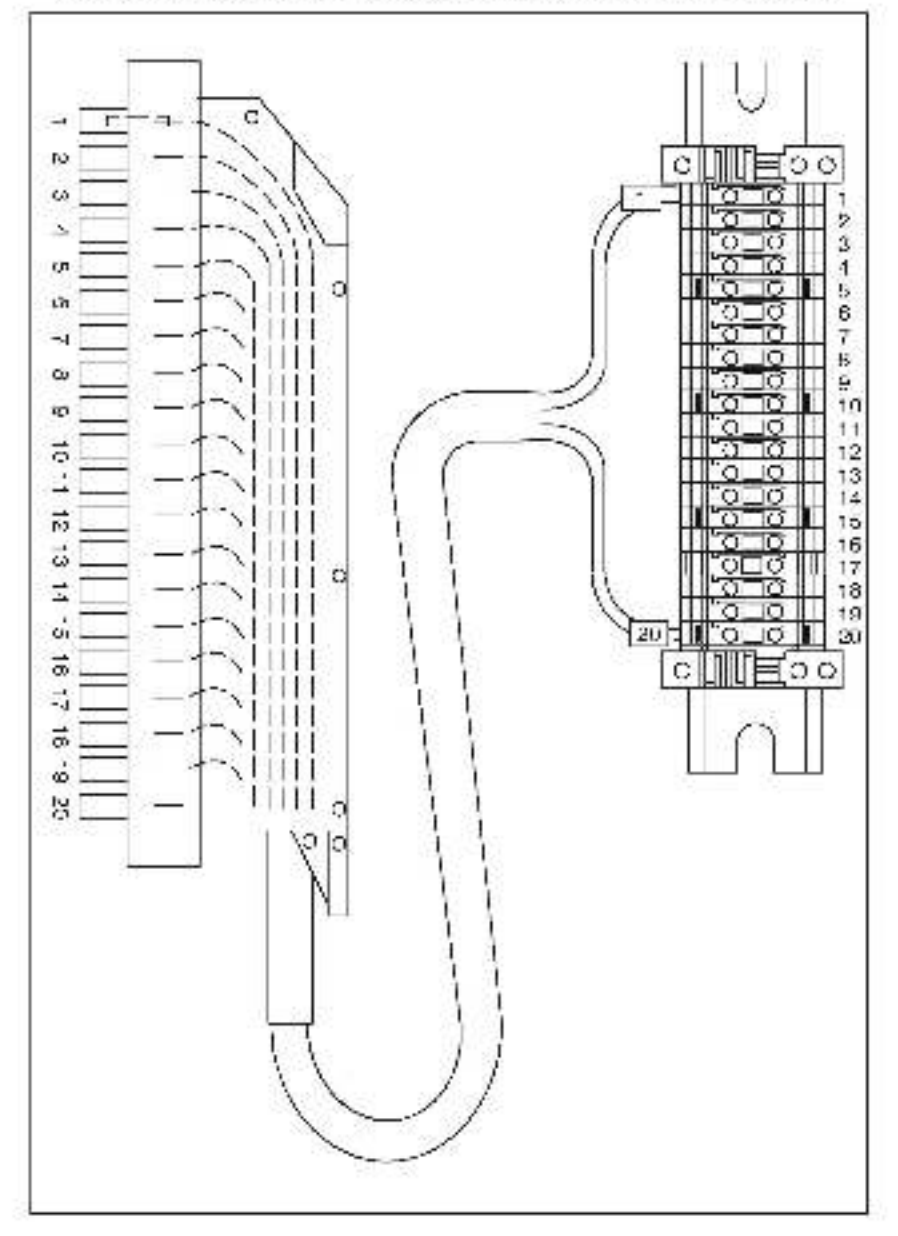

# Appendix D Continued

61CoOF - DIN-style Terminal Strip/Cable Assembly (Fused).

This assembly consists of a DIN-style terminal strip, cable, and making connector. It is used to connect field signals to the faceptate of the input module.

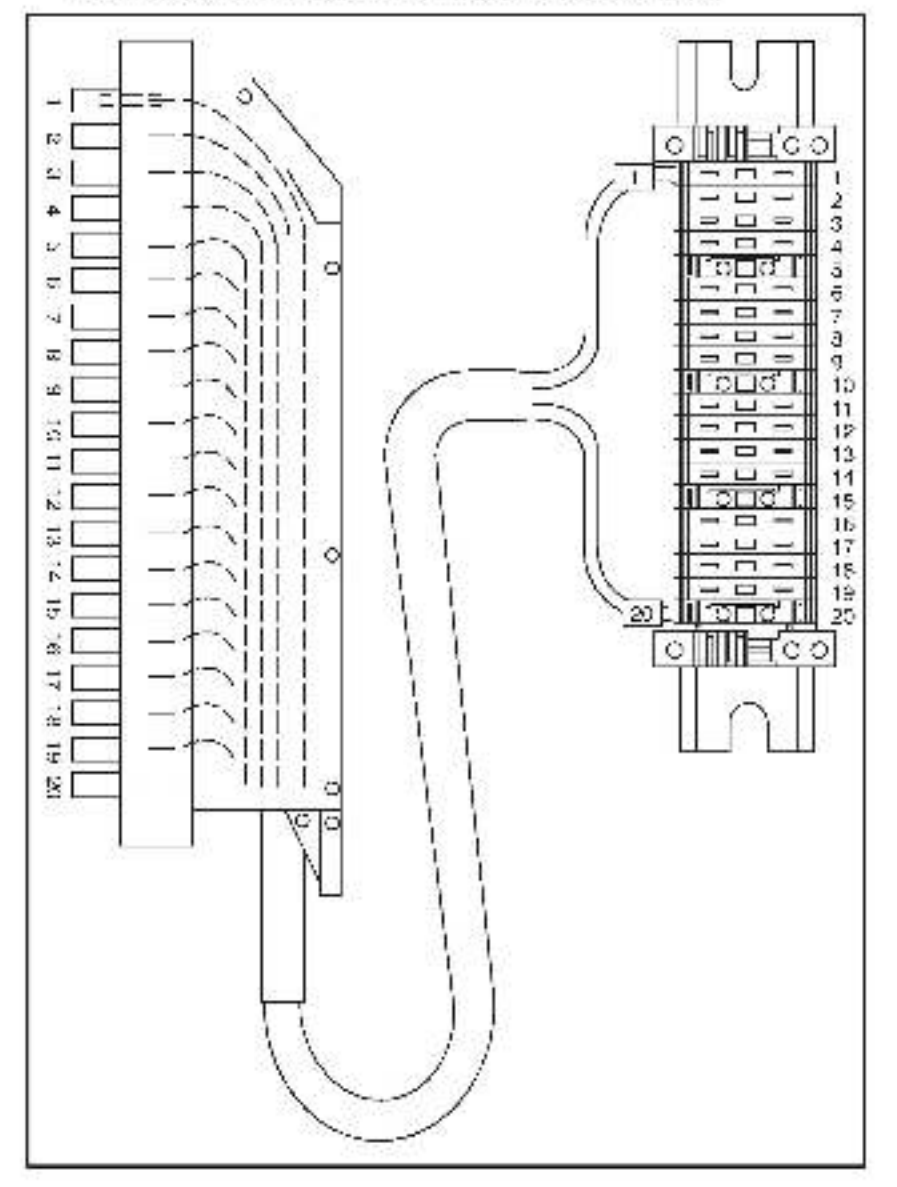

# Appendix E

### Defining Variables in the Configuration Task

#### Local I/O Definition

This section describes how to configure the input module when it is located in the same rack (i.e., the local rack) as the Processor module that is referencing it. Refer to the figure below. Note that this procedure is used only if you are using the AutoMax Programming Executive software version 2.1 or partier.

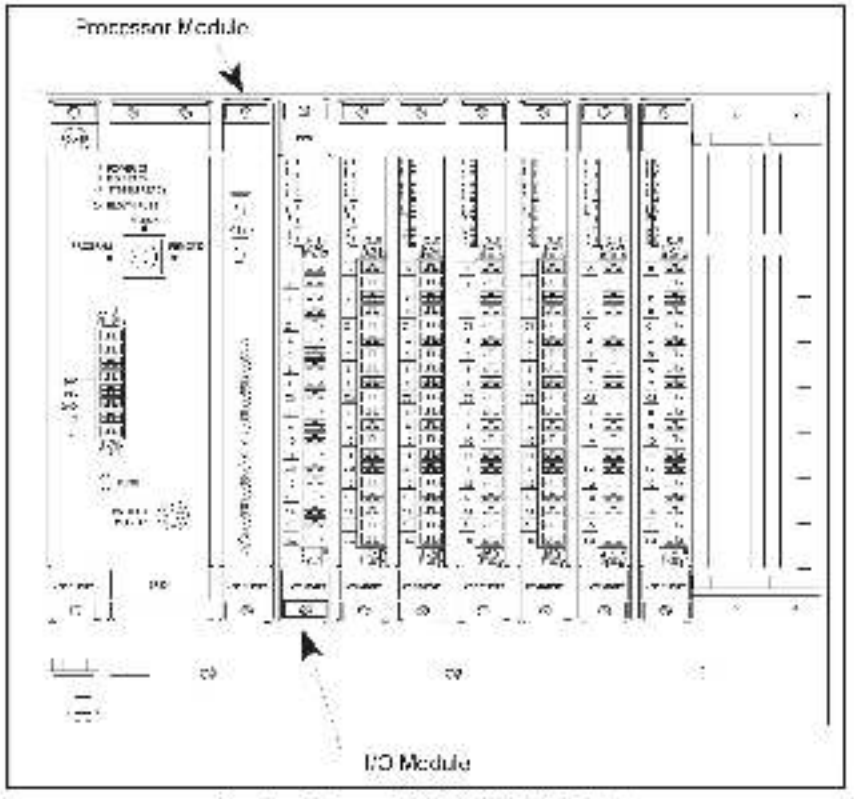

Medule in a Local DCS 5000//sutoMax Rack

#### Single Register Retevence

Lise the following method to reference all 16 inputs as a single register. Only one statement is necessary in the configuration tack for the entire module. The symbolic name of the register should be as meaningful as possible:

mmm IODEF SYMBOLIC\_NAMES ( SLOT=s, REGISTER=0)

# Appendix E Continued

#### **Bit Reference**

Use the following method to reference individual induts on the module. A maximum of 16 statements can be induded in the configuration task (one for each bit). The symbolic name of each bit should be as meaningful as possible, mmm IODEF SYMBOLIC\_NAME@( SLOTHs, REGISTERHO,

BIT-b]

where:

mono - DASIC statement number. This number may range from 1-32787.

SYMBOLIC\_NAME% - A symbolic name chosen by the user and ending with (%). This indicates an integer data type, and all references will access the entire module.

SYMBOLIC\_NAME@ - A symbolic name chosen by the user and ending with (@). This indicates a peolean data type, and all reterences will access bit number to only.

 Ski, number that the module is plugged into. This number may range from 2-15

REG STER - Always zero for this module.

b. Uses with boolean data types only. Specifies the bit in the register that is being referenced. This number may range from 0-16.

#### Examples Of Local I/O Definitions

The following distement easigns the symbolic name POSITIONs to the input module located in slot 4:

1020 IODEF POSITION%[ SLOT-4 REGISTER-0]

The 'ollowing statement assigns the symbolic name LIGHT to cit 8 on the input incluie located in stol 7:

2050 IODEF LIGHT[ SLOT-7, REG STEB-0, B T-9].

#### **Remote I/O Definition**

This section describes how to configure the module when it is located in a rack that is remote from the Processor module referencing it. Beter to the following figure.

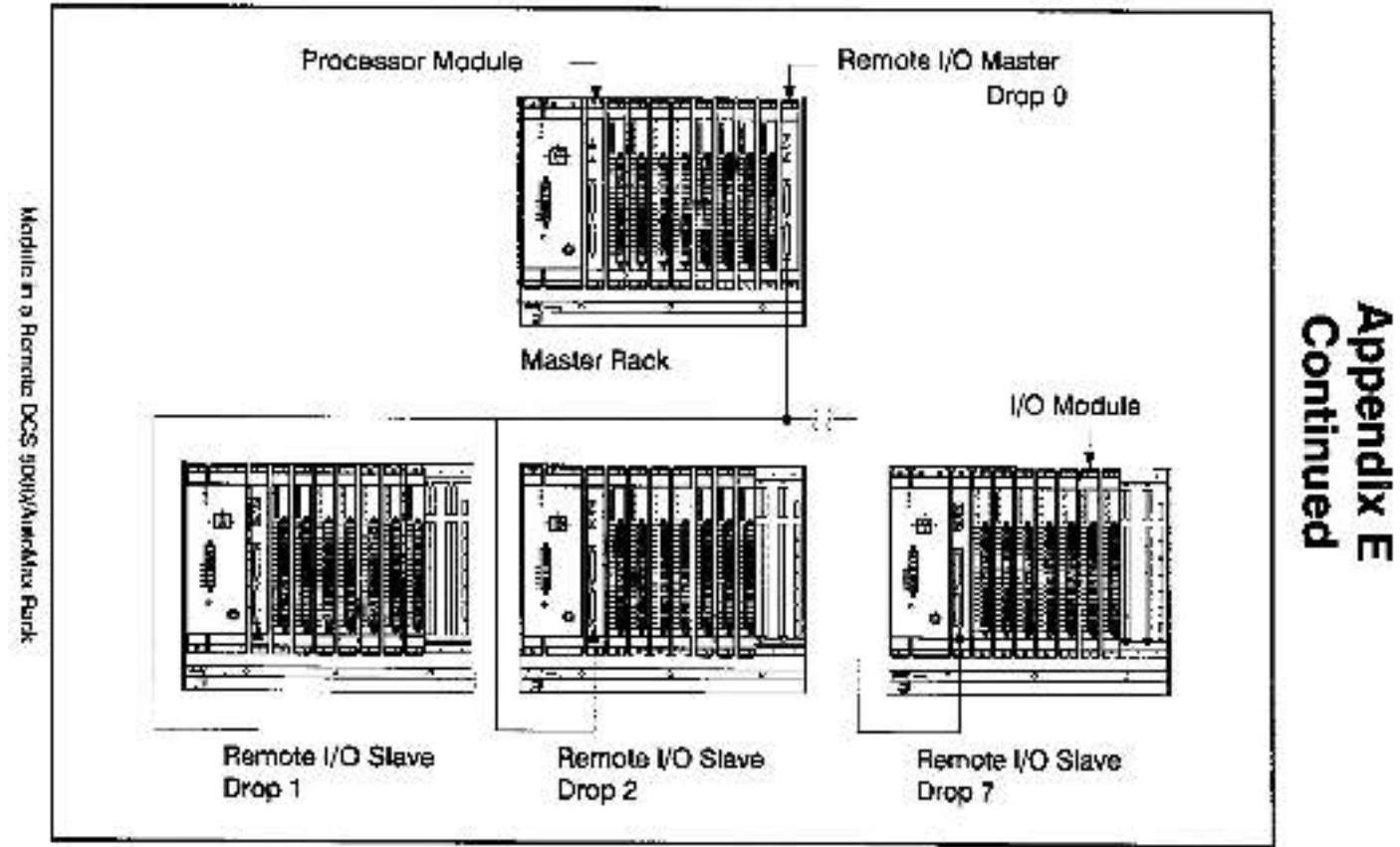

# Appendix E Continued

#### Single Register Reference

Use the following method to reference all 16 bits as a single register. Only one statement is required in the configuration task for the entire module. The symbolic name of the register should be as meaningful as possible.

DROP-d, SLOT-s, REGIS\_EE-0]

#### **Bit Reference**

Use the following method to reference individual bits on the module. A maximum of 16 atstements can be induced in the configuration task (one for each bit). The symbolic name of each bit should be as meaningful as possible.

DBOP-d, SLOT-s, REGISTER-D BIT-b)

where:

runnin - SASIC statement number. This number may range from 1-32767.

 $SYMBOLIC\_NAME\%$  - A symbol ciname chosen by the user and ending with (%). This indicates an integer data type, and all references will access the ontire module.

SYMBOLIC\_NAME@ - A symbolic name chosen by the user and ending with (@). This indicates a ocolean data type, and all references will soceas bit number 1c<sup>+</sup> only.

m - Slot number that the master tempte PO module, a plugged intru- it is number, may range from 0-15.

d. Drop number of the slave remote QC module that is in the same rack as the input measure. This number may range from 1.7.

s - Slo, number that the module is plugged into. This number may range from 0-15

REG STER - Alwaya zero for this module.

b - Used with boolean data types only. Specifies the bit in the register that is being referenced. This number may range from 0.15.

#### Examples Of Remote I/O Definitions

The following statement assigns the symbolic name LEVEL's to the input module located in slot 4 of remote (/O crop 3. This remote drop is connected to the remote l/O system whose master is located in slot 10 in the master back:

1020 RIGDEF LEVEL& [MASTER\_SLOT=13, DROP=3, SLOT=4, RECISTER=0]

The following elstement assigns the symbolic name STARTPB@ to bit 3 on the input module located in slot 7 or remote I/O cmp 2. This remote drop is connected to the remote I/O system whose master is located in slot 6 in the master mode.

2050 RIGDEF STARTPB@[MASTER\_SLOT=6, DROP=2, SLOT=7, REG STER=9, B(T=9)

### For additional information

1 Allen-Bradley Drive Mayfield Heights, Ohio 44124 USA Tel: (800) 241-2886 or (440) 646-3599 http://www.reliance.com/automax

eventschwei instanation.com

Derponse Healgaren Norwel Advector 777 bes. Wester Am Just als 140. V weiner AK S120-001 J.M. 1467 (41420-500, vo.) (444-20, 501

Hankparane for All on-Grading Physics, Redoval Salawan Pendeca and Orbit Diversion of a Solakina. A maxim teorentikaken utan Tat Fand Sen of and thieken Witz MANATURA in (1914) 422 (2014) For Unit (2244) For gebilde Salawan, Alexandra and a Steffel Vandarake Jacob Karanake (1914) Associa Karana (1914) 423 (2014) A salawin Jacob Jacob Jacob Jacob Karanaken (1914) 444 (1914) 425 (2014) Associa Karana (1914) 423 (2014) 415 (

Hand protector Barlyns of Roberts Restrict Restricts Analyse Robert Assessment, Will Freder Dan, Gerschler (2018) 548 (710), "http://docemary.org/files/2019.00000 Barge Walde Barl Mars, Robert Astronom, Brith Analysis, 2019; Hale, Garley Barl, Barlyn St. 2018; SHL Freder 201 2019; Martin Marson Martine, M. Swenty, 2019; Martine, 2019; Alex St. Systems States, 2019; SHL Freder 2019; SH

Additional In 20067 - Anglist 1995

- Oppright # 2002 Recover (Asia mailyr, Ice All rights need and Tvinke in US A